### 介面安裝&設定

請先接上鍵盤,開機後,會像 Windows 一樣跑一些程序,請耐心等候

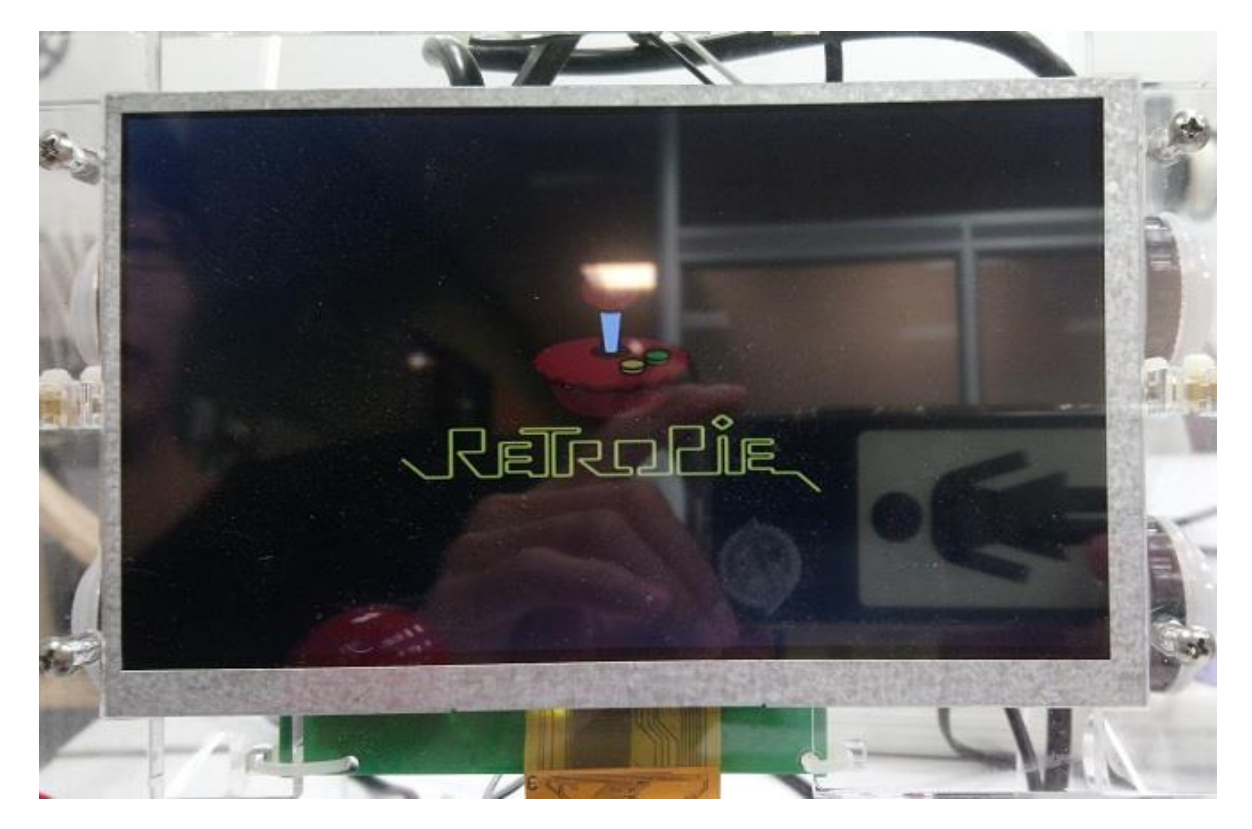

圖 1 看到這畫面,你已經成功一半了

## 按鍵設定

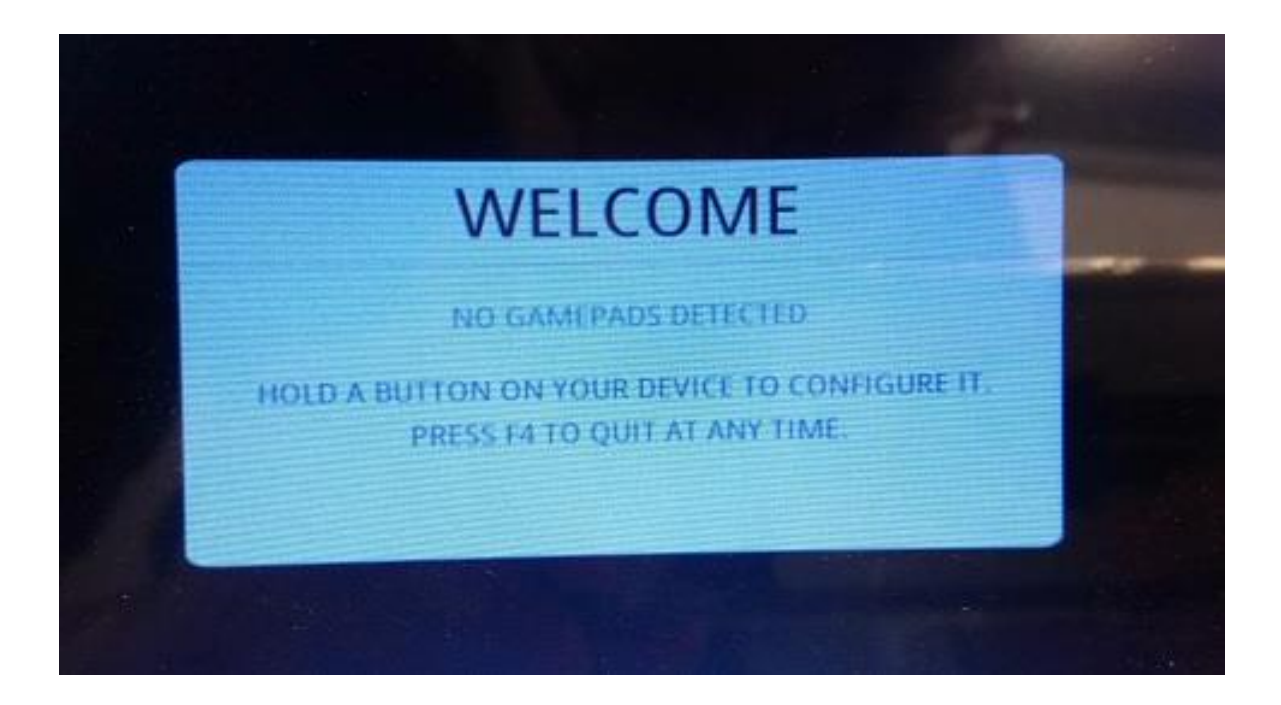

圖 2 看到此畫面,請長按鍵盤任一鍵

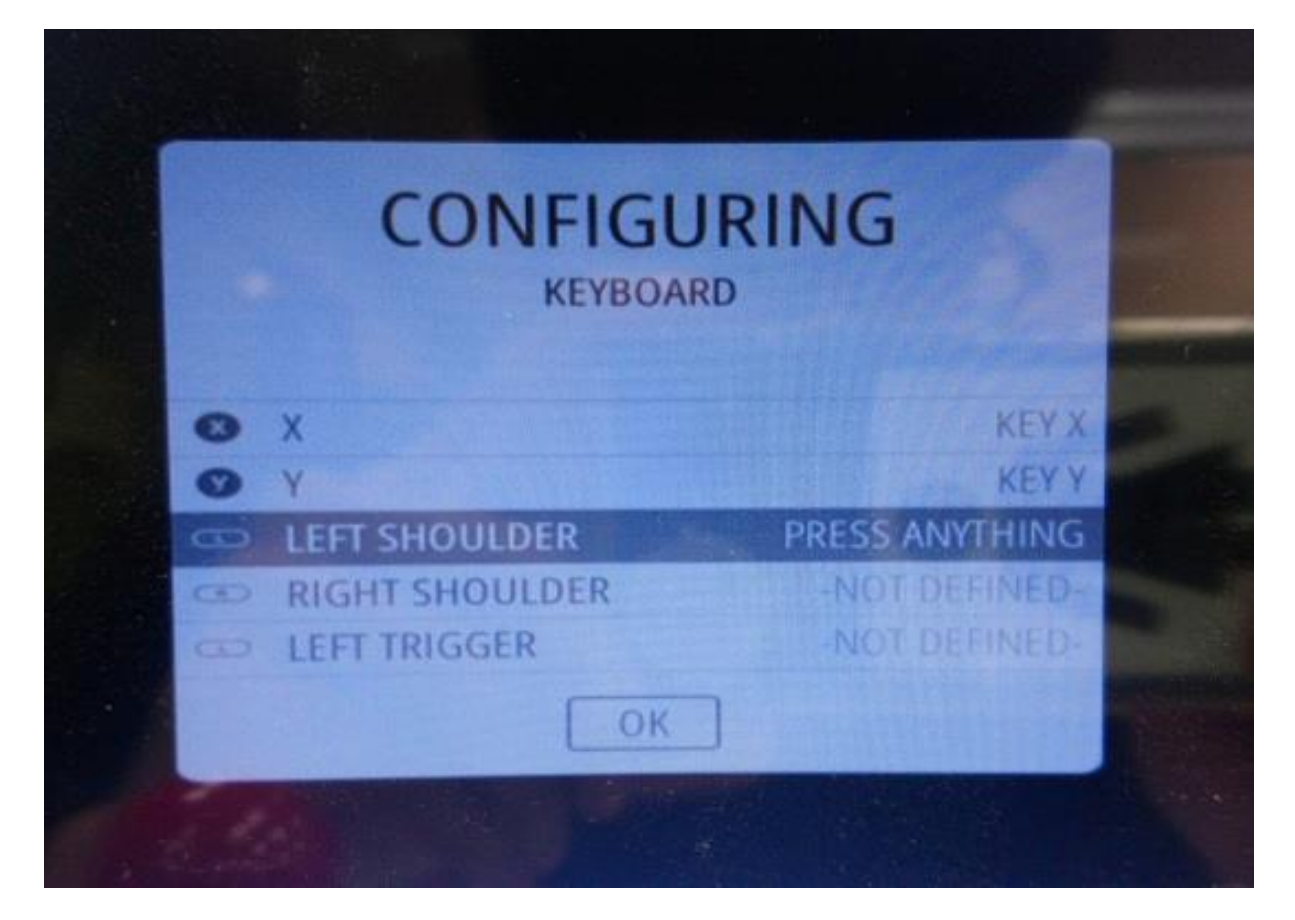

圖 3 按照螢幕上提示設定,主要設定為↑↓←→ABXY,還有 LEFT&RIGHT SHOULDER,右面板

下鍵 ENTER 上鍵 SPACE、START = MENU = ENTER、SELECT = SPACE 按下鍵盤相對應的鍵,

其他沒用到的按鍵請長按,將會跳到下一個鍵

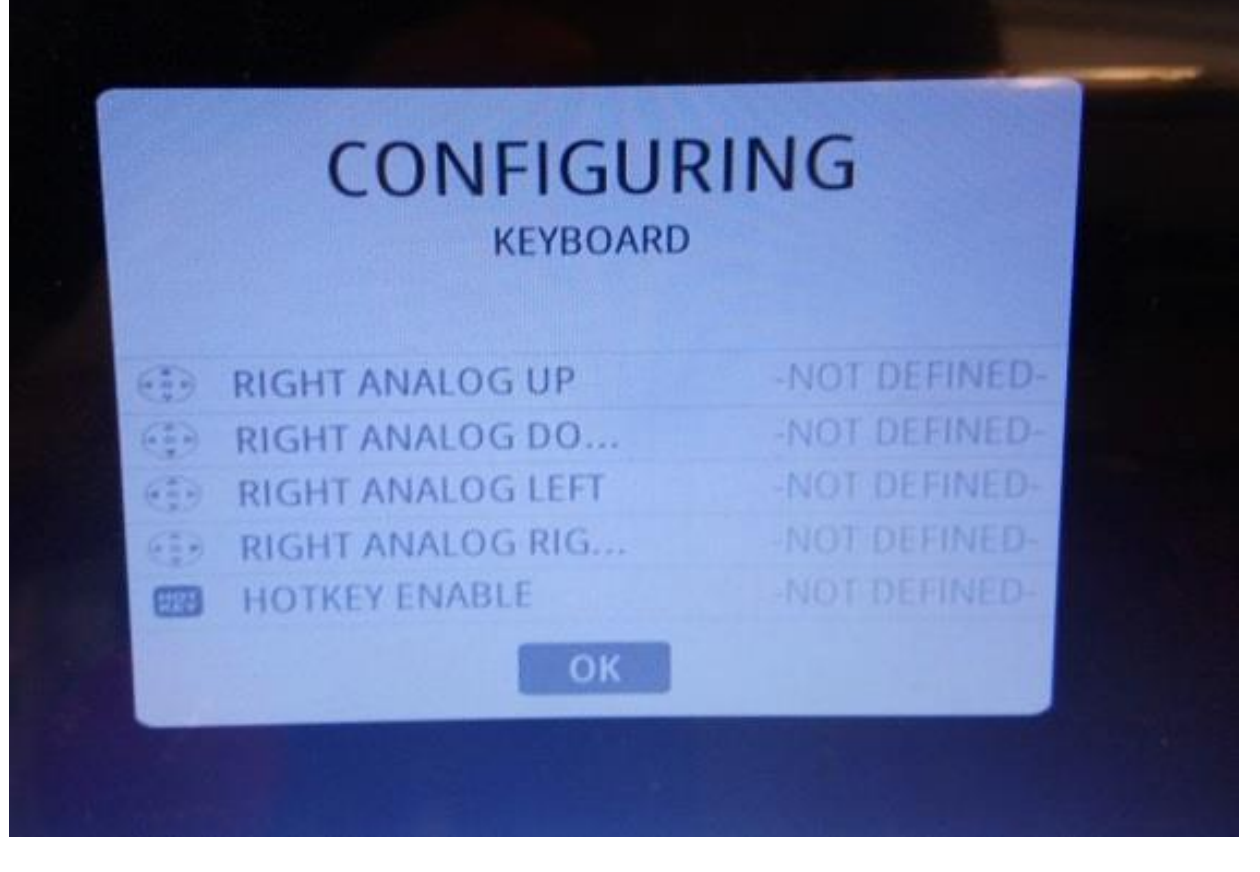

圖 4 到 OK 時,請按下 A 鍵就是剛設定的 A 鍵,將跳到下一個畫面

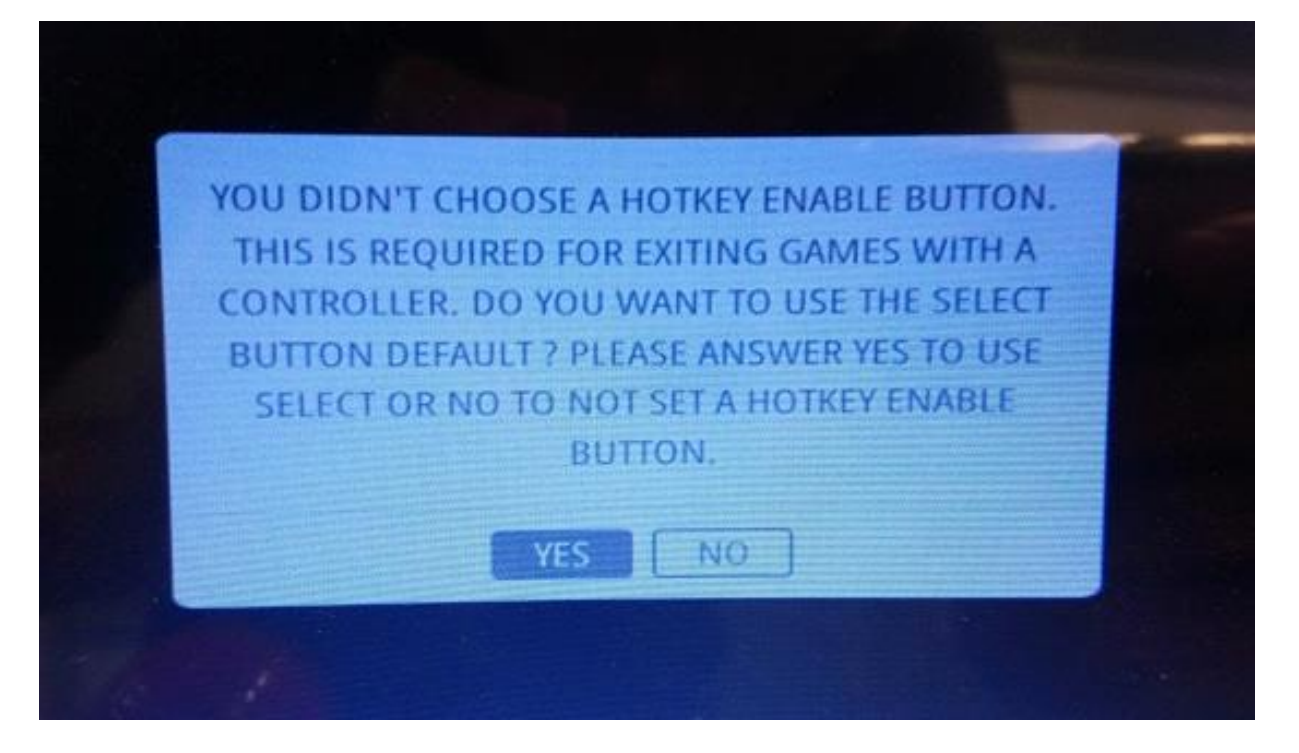

圖 5 一樣按 A 做為 YES 的選擇

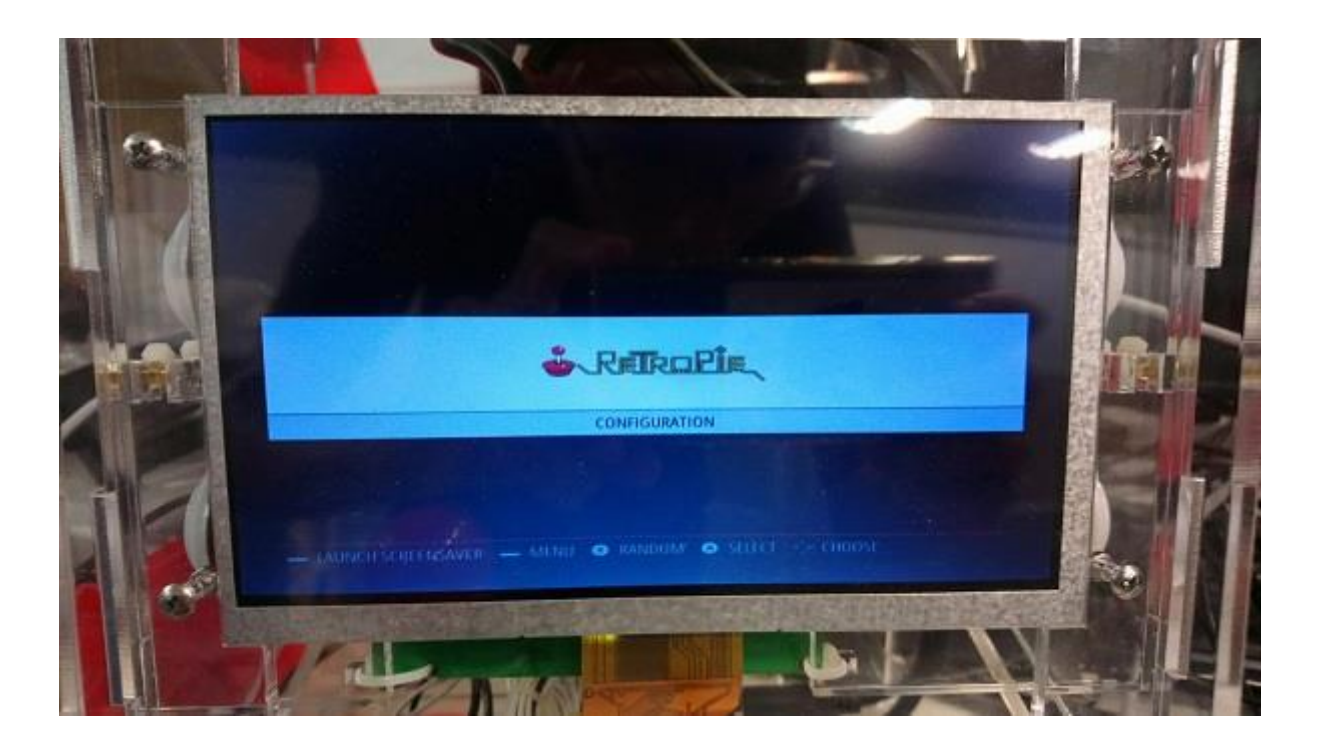

圖 6 進入主選單,現在請按下 F4 跳到命令字元模式

# **GPIO** 啟動

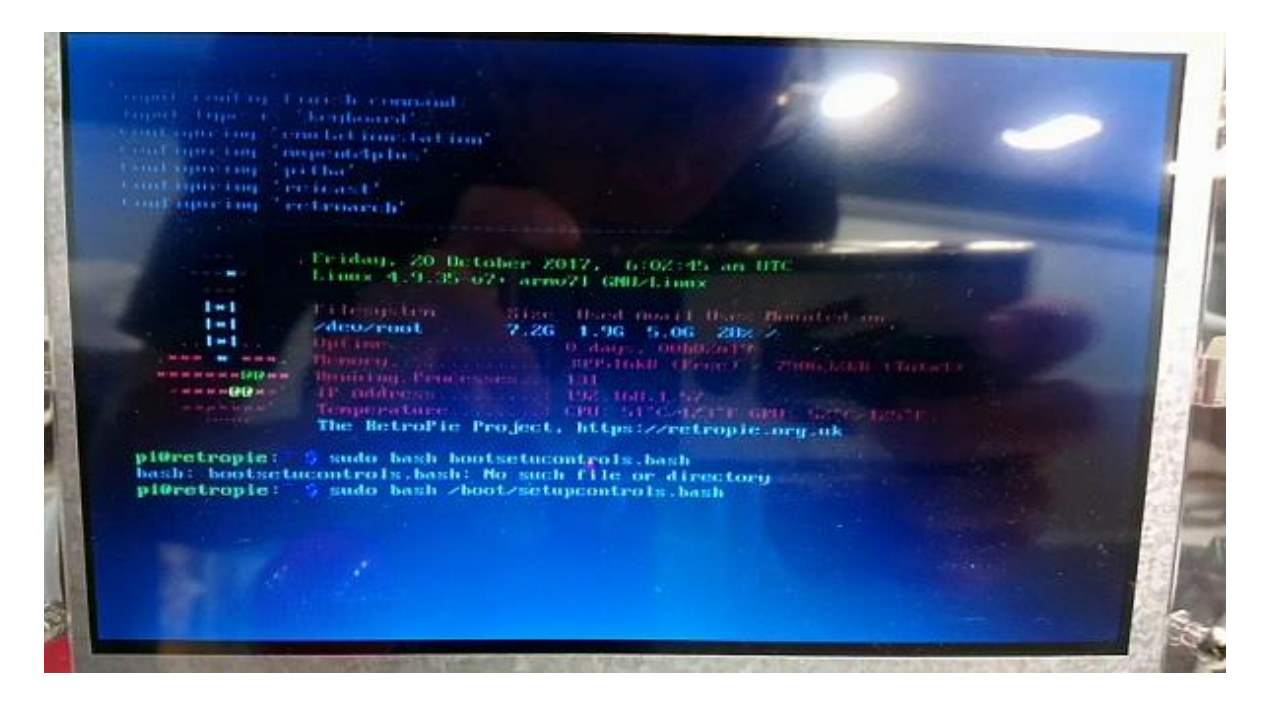

圖 7 請輸入以下指令,然後按下 ENTER

#### Sudo bash /boot/setupcontrols.bash

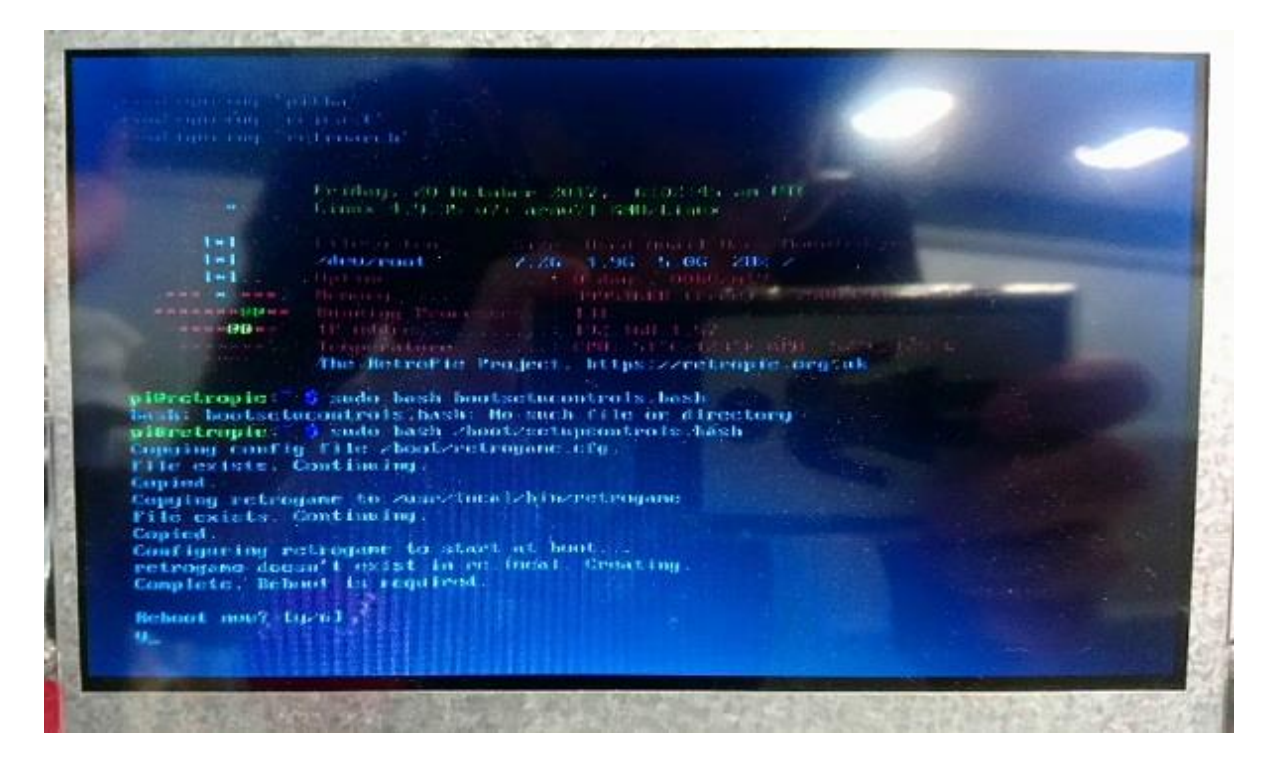

圖 8 此刻會問你是否要不要重開機,請打上 Y 按下 ENTERB,

重開機後 GPIO 就會自動啟動,可以常是搖一下遙桿,看有沒有做動

## 音源設定

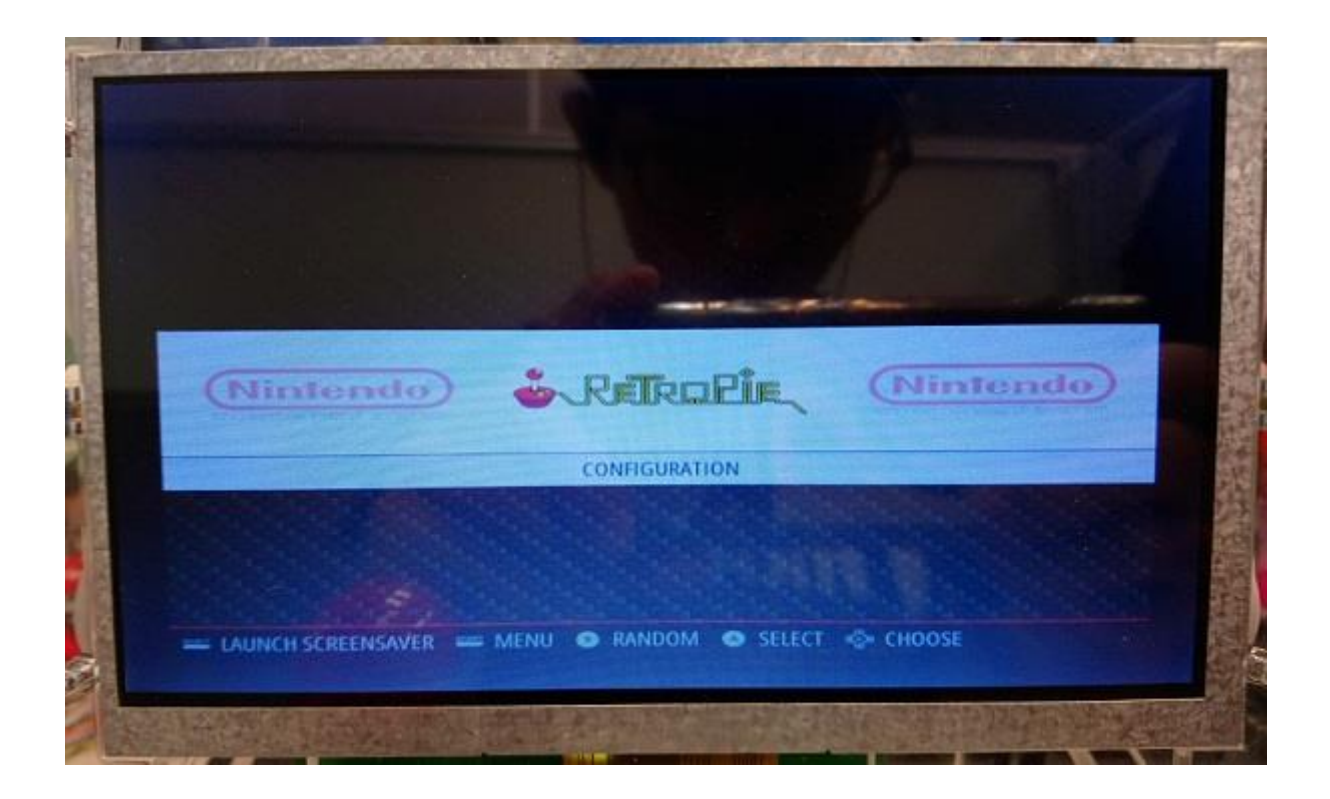

#### 圖 9 重開後在此畫面,按下 A 進入下個設定畫面

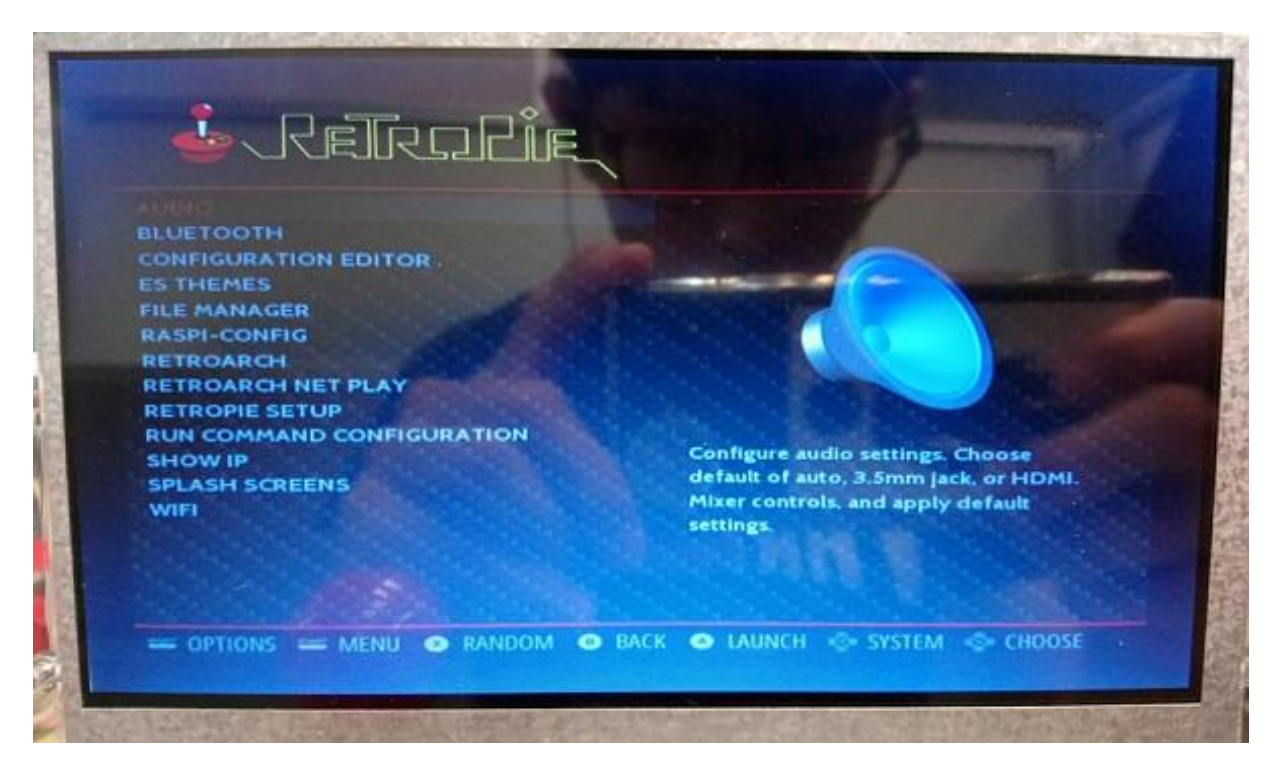

圖 10 設定畫面選擇 AUDIO 按下 A 進入下個畫面

| Set audio outp | ut.                                      | -              |
|----------------|------------------------------------------|----------------|
|                | Auto<br>2 Headphones - 3.5mm jack        |                |
|                | 3 HDMI<br>4 Mixer - adjust output volume |                |
| E EU E         | B Beset to default                       |                |
| D HOUSE        |                                          |                |
|                |                                          | and the second |
|                |                                          | and the second |
|                |                                          |                |
| 1              |                                          |                |
|                | Concel>                                  |                |

圖 11 移到下方的 3.5mm jack, 然後按下 ENTER

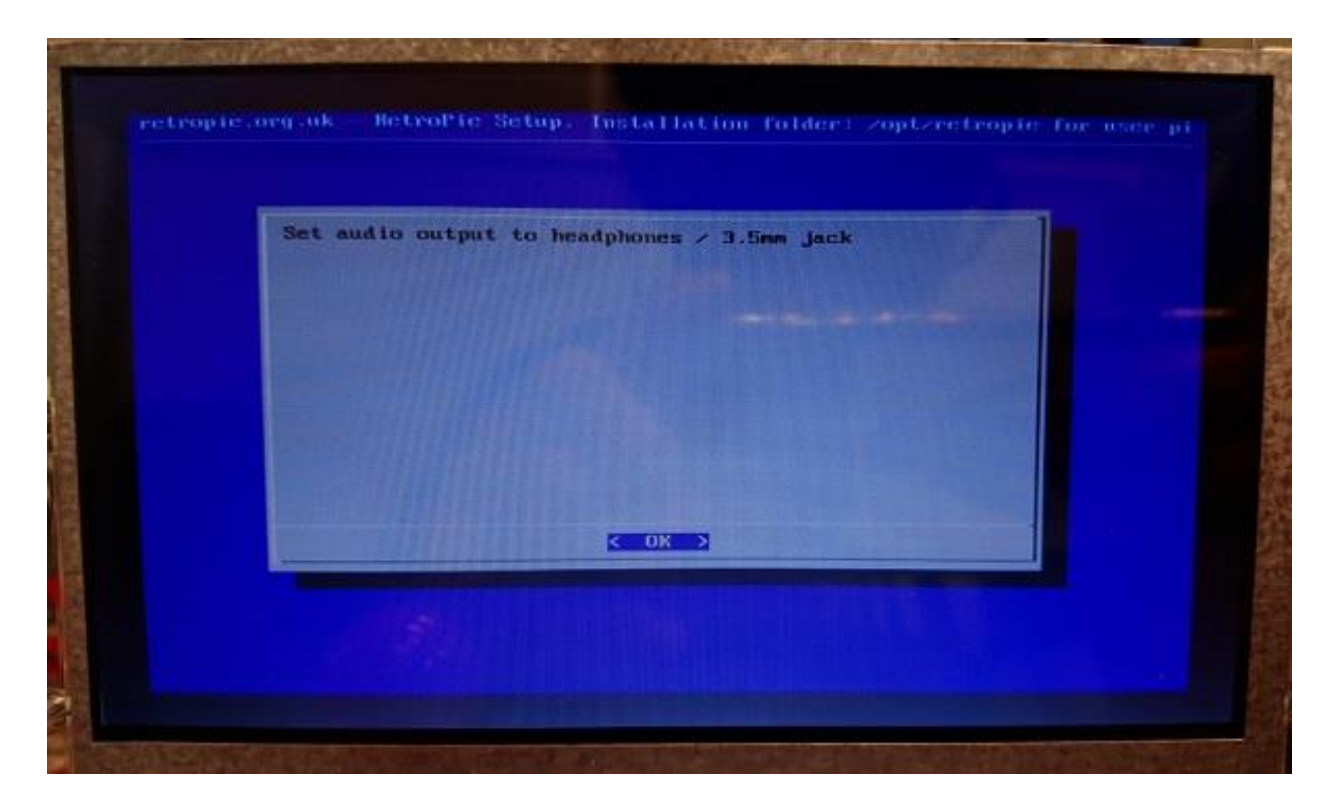

圖 12 跳出此畫面,在次按下 ENTER,

你會發現機台右邊的兩個鍵,一個是 ENTER 一個是 SPACE

回到設定畫面按下 B 回到主畫面

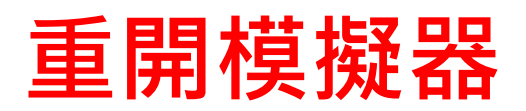

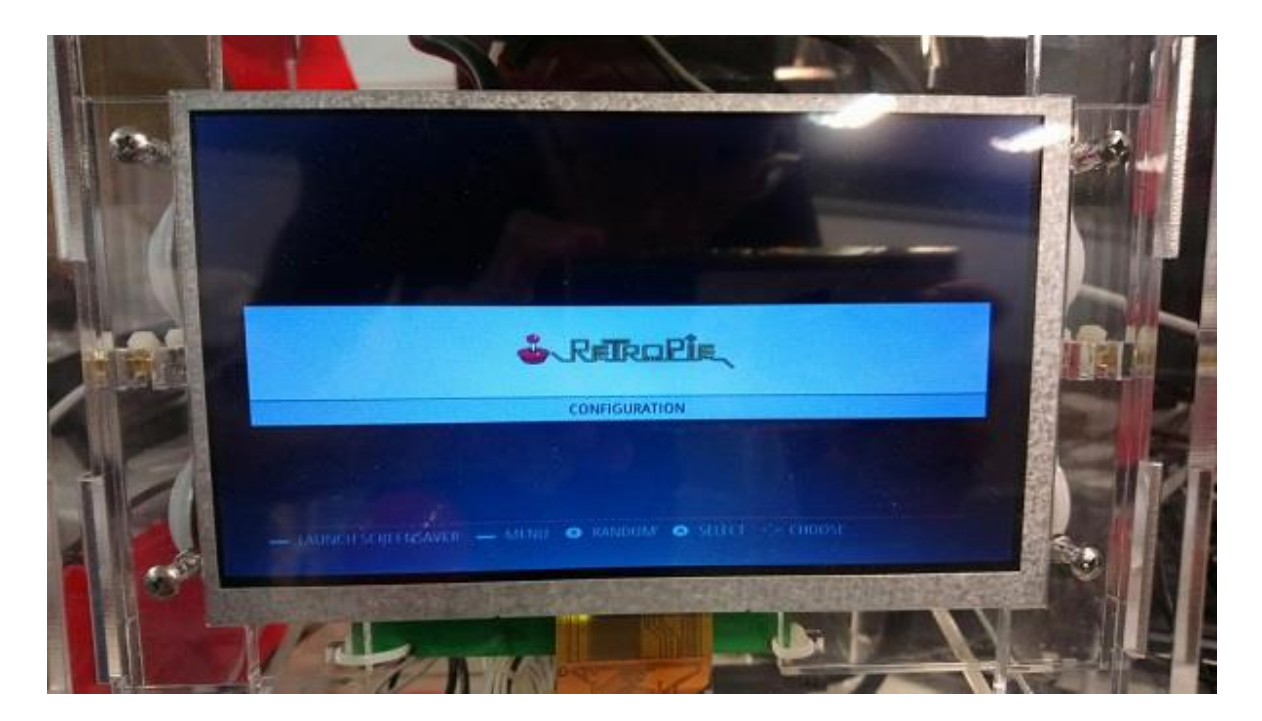

圖 13 在此畫面按下 MENU,為右側下鍵,跳到下個畫面

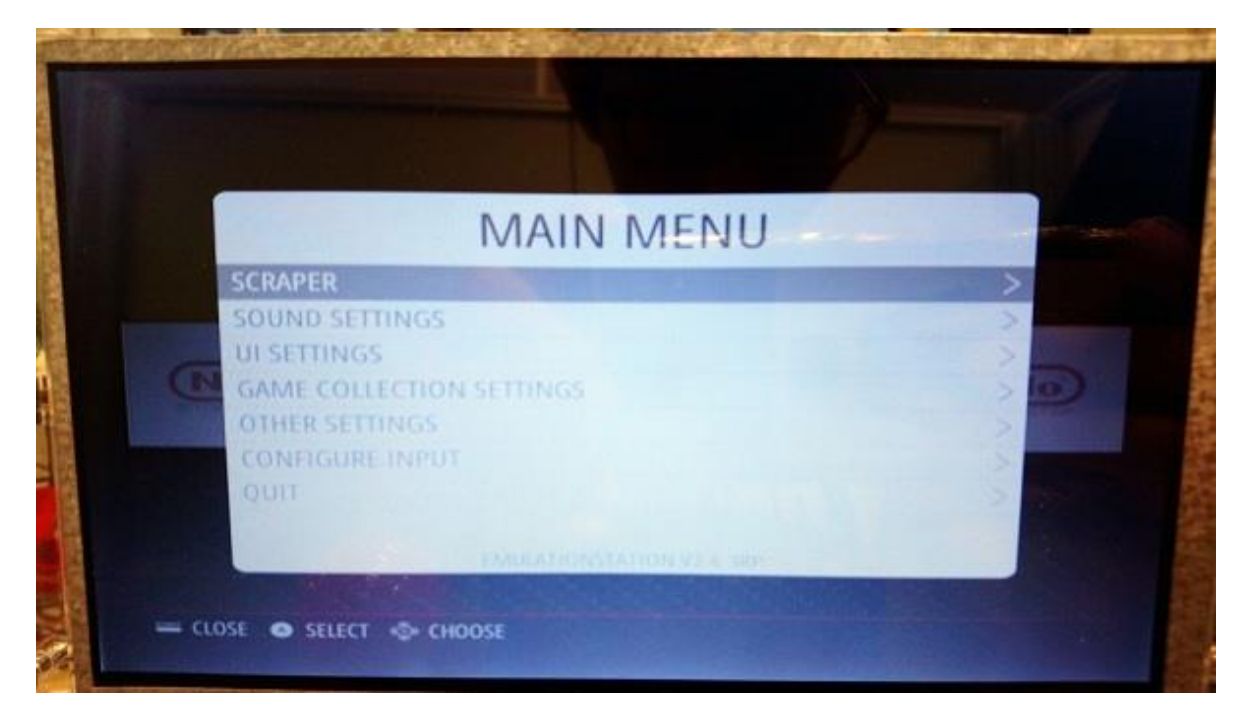

圖 14 在此畫面,移到 QUIT,然後按下 A,跳到下個畫面

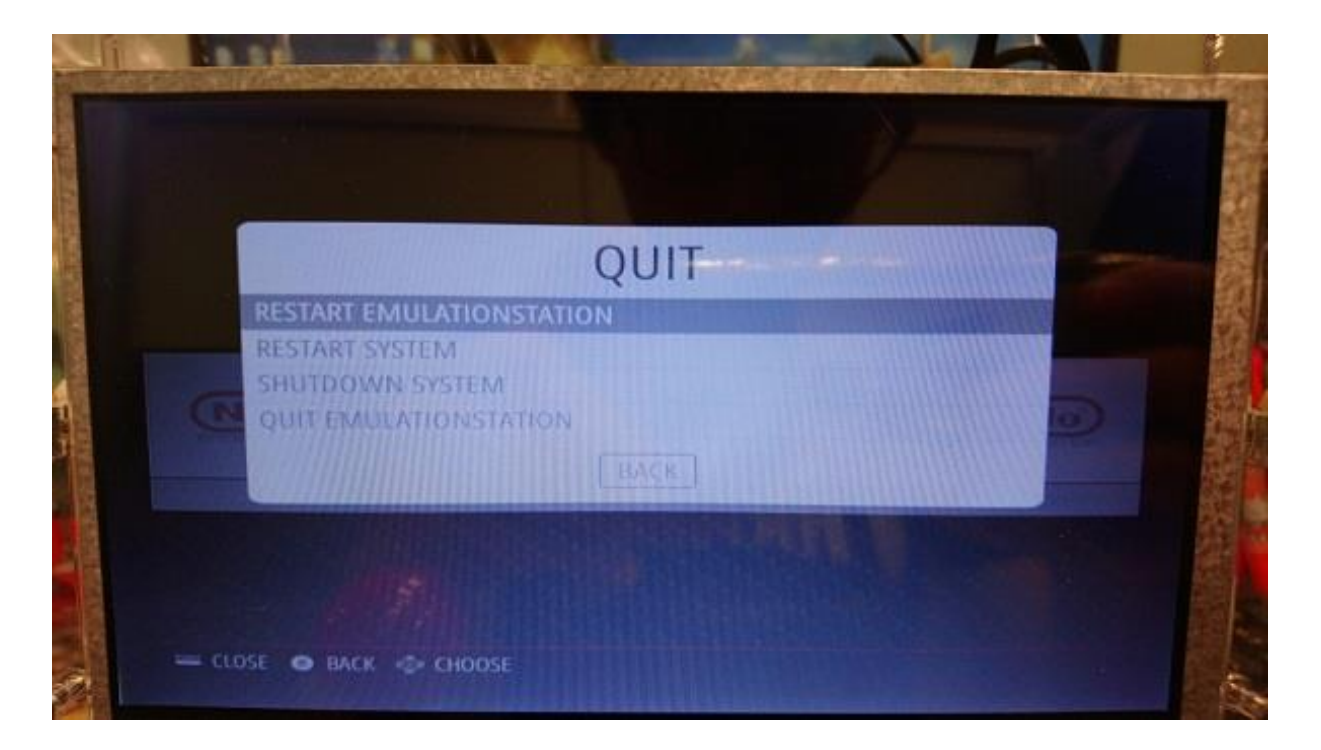

### 圖 15 在此畫面按下 A, 跳到下個畫面

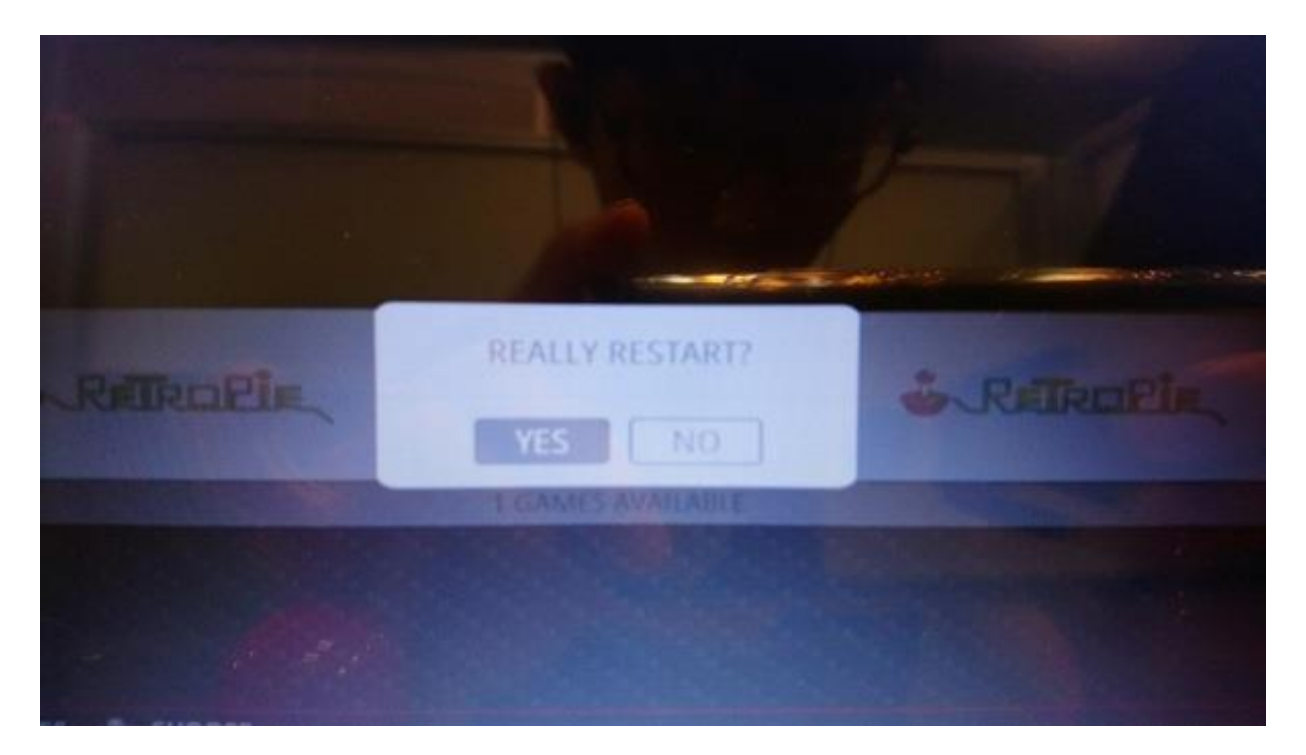

### 圖 16 在此畫面按下 A

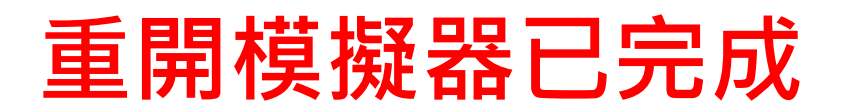